# TUINSeラーニング SPI対策コースで 効率的なSPI対策をしよう!

## TUINSe ラーニングSPI対策コースとは?

・本学が学生の皆様のために用意した、eラーニングシステムです。

- ・SPI模擬テストの他、非言語分野、言語分野それぞれの解答のテクニック と演習問題を収録。更に、非言語分野の対策のために、数学の基礎も学べます。
- ・大学のホームページや下記の二次元コードから簡単にアクセスできます。

#### ◆全方式のSPI模擬テストを含む全ての学習が無料!

大学が用意したeラーニング教材ですので、利用料金は一切かかりません。 マークシート方式だけでなく、近年増加している「テストセンター」や 「WEBテスティング」の形式の模試も受けられます。

#### ◆基礎から学べる!

SPIの問題を理解するために、わかりやすい解答のテクニックを教えます。 非言語分野は、数学の基礎の問題まで立ち帰って学習することができます。

#### ◆ P Cはもちろん、スマートフォンでも学習できる!

いつでもどこでも手軽に使えるから、とっても便利! インターネットに接続 されていれば、PCやiPad、各種スマートフォンでも</u>学習できます。 移動時間や待ち時間など、すきま時間の有効活用にどうぞ。

#### 毎日5分取り組んでみよう!

### https://lines-spi.education.ne.jp/tuins/

※ログイン方法 ID=学籍番号(例:2000g000)
パスワード=イニシャル・誕生月日4桁
(例:国際太郎の場合= kt0401)

スマートフォンをお持ちの方はこちらの二次元コードからもアクセスできます。 → (iOS、Androidに対応。携帯電話からは使えません。)

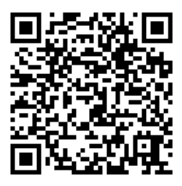

#### TUINSeラーニングSPI対策の使い方

1.まず最初に、非言語分野・言語分野それぞれの模擬テストを受けましょう。

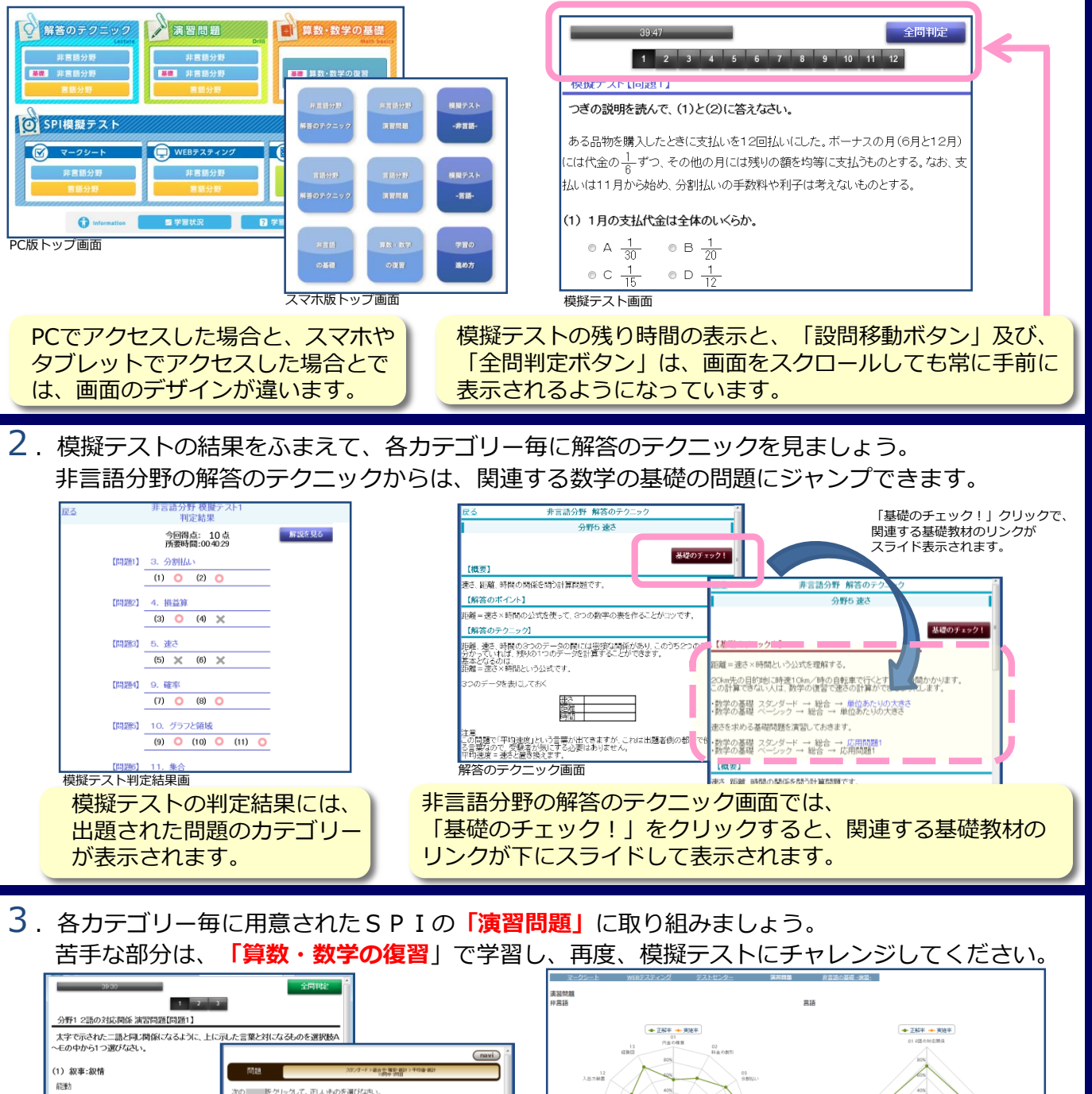

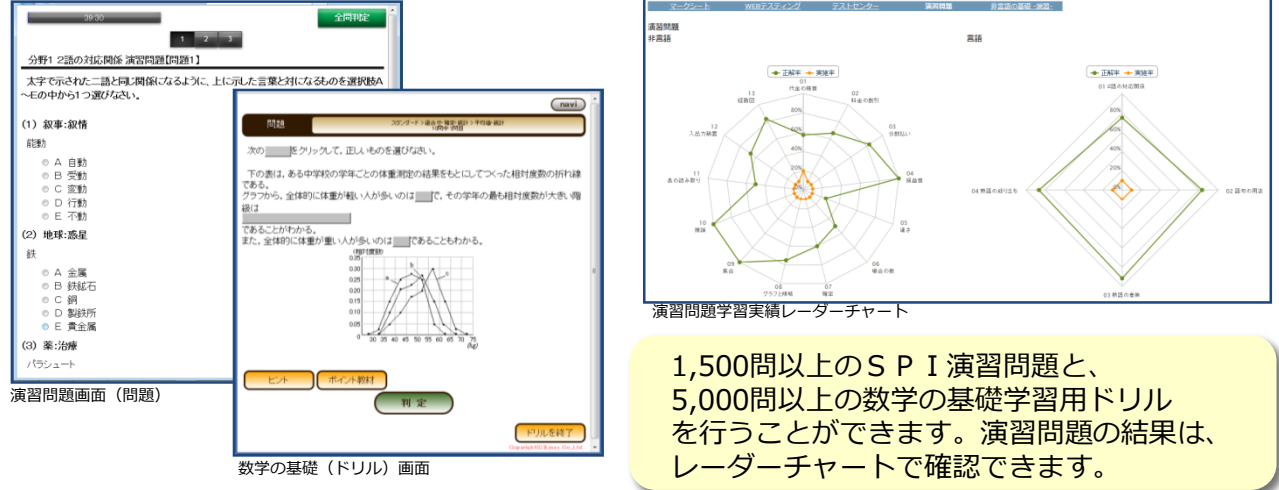

【問い合わせ先】富山国際大学 教務課 TEL:076-483-8002